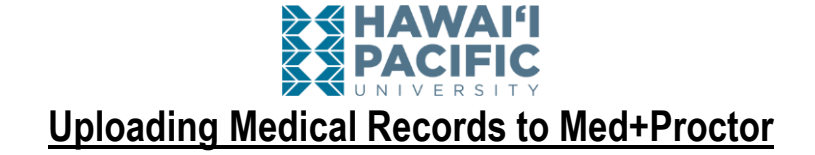

Step 1: Login to your MyHPU Portal at <u>my.hpu.edu</u>.

Step 2: In the Quick Launch, click on MedProctor.

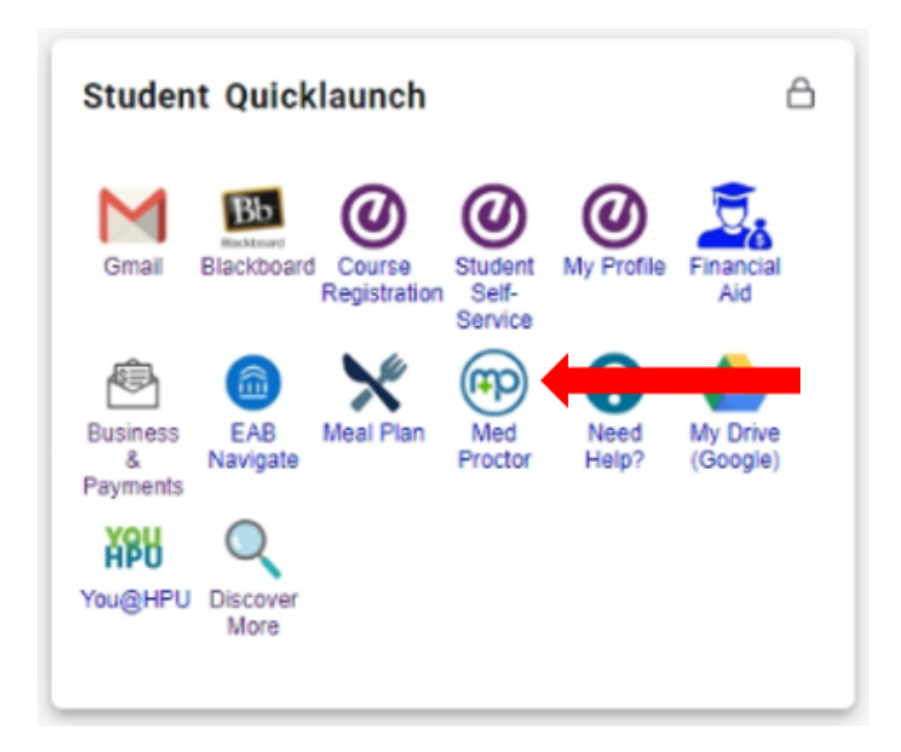

Step 3: Sign in with the MyHPU Portal single sign on.

NOTE: If this is your first time signing into Med+Proctor, you will be asked to complete the following sections listed below. If you have already completed these steps, skip to Step 6.

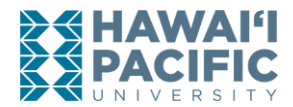

Step 4: Complete your personal contact information.

| (P) | Edit Pr       | ofile                                    |  |  | × | + |  |
|-----|---------------|------------------------------------------|--|--|---|---|--|
| ←   | $\rightarrow$ | C escure.medproctor.com/Profile/Personal |  |  |   |   |  |
|     |               | S HAWAI'I                                |  |  |   |   |  |

## Personal Contact Information

| First Name *            |                                                                  |
|-------------------------|------------------------------------------------------------------|
| Middle Name             |                                                                  |
| Last Name *             |                                                                  |
| Date of Birth *         |                                                                  |
|                         | Format mm/dd/yyyy.                                               |
| Sex *                   | Select                                                           |
| Address 1 *             |                                                                  |
| Address 2               |                                                                  |
| City *                  |                                                                  |
| State/Province/Region * |                                                                  |
| Zip/Postal Code *       |                                                                  |
| Country *               | Select                                                           |
| Preferred Phone *       |                                                                  |
| Backup Email *          |                                                                  |
|                         | A personal email address different than your university address. |

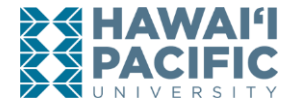

Step 5: Complete the following section based on the first semester you started at HPU.

NOTE: For students who started BEFORE Fall 2020, please select "<u>Started courses at HPU prior</u> to July 1, 2020" for your Requirement Group AND Entering Term. Failure to select the correct option may result in processing delays.

## **Entering Term**

| Attention<br>Selecting the incorrect requirement group can s<br>For more information about selecting the right re<br>our knowledge base.                                                                                                    | ignificantly delay the pro<br>equirement group visit ht | essing of your records.<br>ps://support.medproctor.com and search |
|----------------------------------------------------------------------------------------------------|---------------------------------------------------------|-------------------------------------------------------------------|
| Requirement Group *                                                                                                    |                                                         | ÷                                                                 |
| Student ID *                                                                                                    |                                                         |                                                                   |
| Campus Resident?*                                                                                                    |                                                         | \$                                                                |
| Contin<br>New: First Year                                                                                                    | iue                                                     |                                                                   |
| Select                                                                                                    |                                                         |                                                                   |
| New: Transfer<br>New: Visiting International Stude<br>New: First Year<br>New: Exchange International St<br>New: Special Status<br>Returning<br>Continuing (Degree-Seeking)<br>Continuing: Special Status<br>Started courses at HPU prior to | ent<br>udent<br>July 1, 2020                            |                                                                   |
| Fall 2020 Term                                                                                                    | ~                                                       | ]                                                                 |
| Select<br>Started courses at HPU prior to<br>Fall 2020 Term                                                                                                    | July 1, 2020                                            | 1                                                                 |
| Winter 2020 Term<br>Spring 2021 Term<br>Summer 2021 Term                                                                                                    |                                                         |                                                                   |
|                                                                                                    |                                                         |                                                                   |

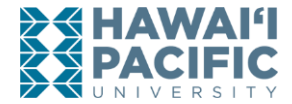

**Step 6:** Once you've created your profile, you can upload your documents in the <u>Upload a Document</u> section. **Documents submitted must be in JPEG, GIF, PDF or PNG format.** 

## Documents

| Download Documents                                                                                                    |            |  |
|----------------------------------------------------------------------------------------------------|------------|--|
| Immunization Certificate                                                                                                    | ⊘ Document |  |
| International Student Health Insurance Waiver                                                                                                    |            |  |
| Request for Religious Exemption Form                                                                                                    |            |  |
| Medical Exemption Form                                                                                                    |            |  |
| Upload a Document                                                                                                    |            |  |
| JPEG (.jpeg or .jpg) images are preferred.<br>Need to correct a document you have submitted? Simply select the document type and choose the<br>corrected file in the form below. |            |  |
| Document Type *  Select  ~    Select a file *                                                                                                    |            |  |
| You've uploaded 1 documents. Upgrade your account to view your documents!                                                                                                    |            |  |

**Step 7:** Once you've submitted your documents, you will see the screen below. Med+Proctor will automatically notify you if there are any missing immunizations.

Status

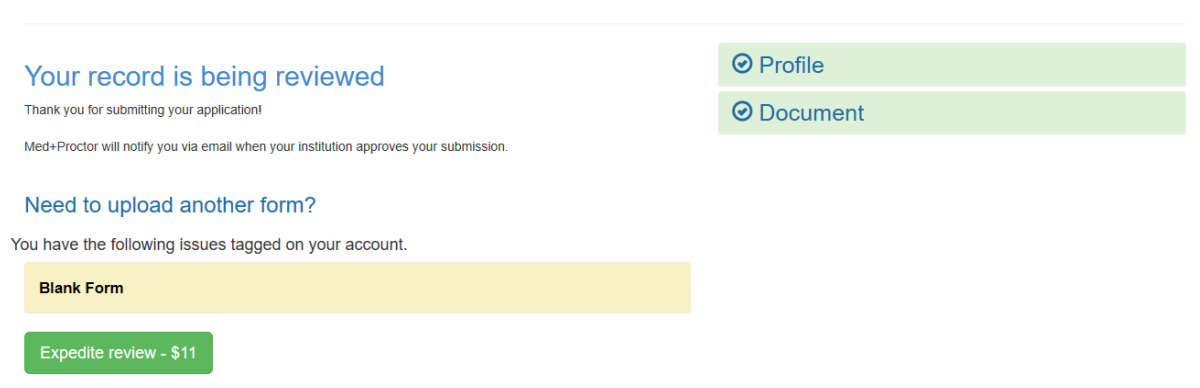

For questions regarding the state's health clearance requirements, please contact HPU Health Services at (808) 544-9361 or at <a href="studenthealth@spclinic.org">studenthealth@spclinic.org</a>.